### 【安全研究】恶意chrome扩展分析-Part1

原创:skytina 青藤实验室

Chrome浏览器支持通过扩展来丰富其功能,在Chrome的网上应用店中,除了有正经的扩展,也存在着一些"老不正经的"扩展。通过本篇文章,我们可以了解到如何开始分析 Chrome浏览器扩展。

#### 1. 获取恶意扩展

操作步骤如下:

1)获取Chrome扩展的ID。

| 👗 chrome 网上应用店 |                                                       | 🗱 51ctogf@gmail.com 🗸 |
|----------------|-------------------------------------------------------|-----------------------|
|                | <b>按供</b> 方: pifugj<br>★★★★★ 2   开发者工具   ≗ 11,705 位用户 | 养加至 Chrome            |
|                | 概述 评价 相关                                              | いた。青藤实验室              |

2) 打开chrome-extension-downloader网站,输入扩展ID,点员 Download extension。

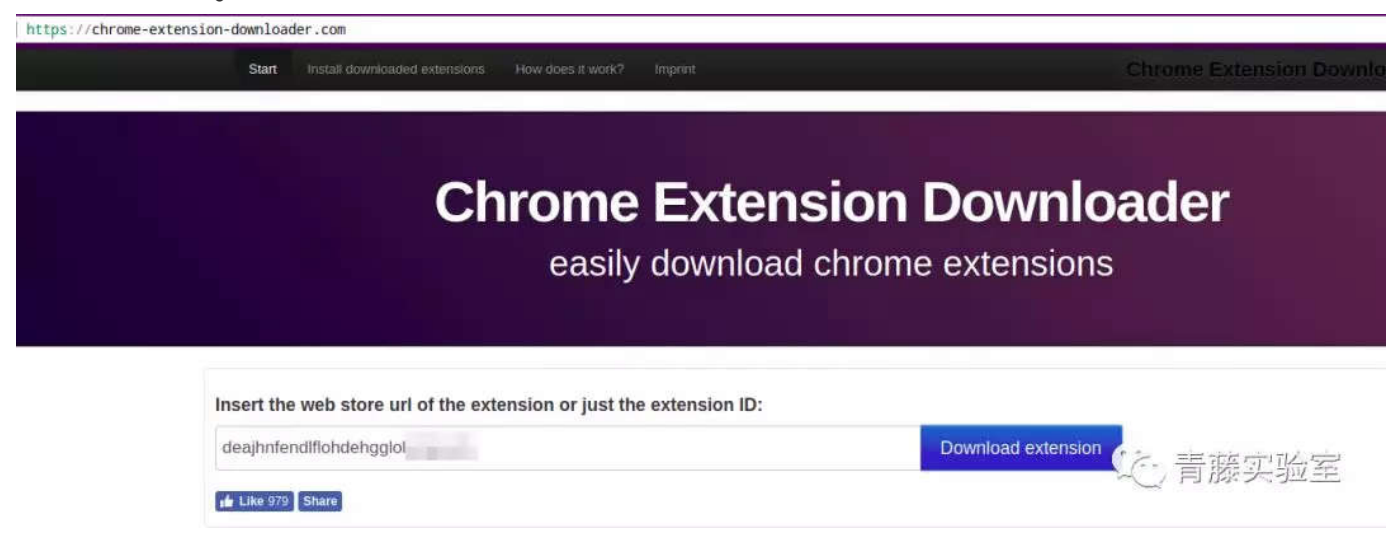

## 2. 扩展解包

下载后的Chrome扩展后缀名为.crx,但其本质为一个zip压缩包,我们可以通过修

#### 改其后缀名并使用相应的解压缩软件进行解包。

| -/桌面/chrome ext pics/chrome ext )(3 • •)3 ls                                  |          |
|-------------------------------------------------------------------------------|----------|
| , 管家_v1.0.1.7.crx 管家_v1.0.1.7.zip                                             |          |
| -/桌面/chrome_ext_pics/chrome_ext_(& •_•)& unzip / 管家_v1.0.1.7.zip -d ext_      | sources  |
| Archive: 卡管家_v1.0.1.7.zip                                                     |          |
| warning [/   管家_v1.0.1.7.zip]: 566 extra bytes at beginning or within zipfile |          |
| (attempting to process anyway)                                                |          |
| inflating: ext_sources/background.html                                        |          |
| inflating: ext_sources/background.js                                          |          |
| inflating: ext_sources/contentScript.js                                       |          |
| creating: ext_sources/css/                                                    |          |
| inflating: ext_sources/css/ext-main.css                                       |          |
| creating: ext_sources/images/                                                 |          |
| inflating: ext_sources/images/imgtpl.png                                      |          |
| inflating: ext_sources/images/loading.png                                     |          |
| inflating: ext_sources/jquery.js                                              |          |
| creating: ext_sources/js/                                                     |          |
| creating: ext_sources/js/lib/                                                 |          |
| inflating: ext_sources/js/lib/element-ui.css                                  |          |
| inflating: ext_sources/js/lib/element-ui.js                                   |          |
| creating: ext_sources/js/lib/fonts/                                           |          |
| inflating: ext_sources/js/lib/fonts/element-icons.ttf                         | 😪 主萨尔孙安  |
| inflating: ext_sources/js/lib/fonts/element-icons.woff                        | 10 月膝头独主 |
| inflating: ext_sources/js/lib/vue.js                                          |          |

操作命令如下:

```
cp evil_ext.crx evil_ext.zip
unzip evil_ext.zip -d ext_sources
```

# 3.扩展分析入口

mainfest.json文件罗列了一个Chrome扩展的基本信息,我们通过这个了解到扩 的名称、版本信息,同时还能知道运行该扩展所需要的权限,不同功能对应的js文 件或者页面。

对于一个安全人员,我们在分析扩展的时候,需要重点关注mainfest.json文件的 以下字段信息。

- browser\_action
  - default\_popur: 定义了点击扩展图标后的默认弹出内容,形式为HTML 页面(如: popup.html)
- content\_scripts
  - matches: 定义了插入js文件的时机,默认为 "document\_idle"
  - js:定义了要插入匹配页面的 JavaScript 文件列表,它们将按照数组中指定的顺序插入(如: ["jquery.js","contentScript.js"])
  - run\_at: 定义了哪些页面需要插入指定的内容脚本,支持正则表达式(如: http://\*.baidu.com)

- permissions
  - 定义了扩展所需要的使用权限,不同的权限意味着你能够使用的不同的 chrome.\* API
- content\_security\_policy
  - 定义了内容安全策略(CSP)(如: script-src 'self'; object-src 'self')。
  - 注意: 对content\_scripts内的脚本不起作用。
- background
  - persisten: 定义扩展的后台页面,后台页面将由扩展程序系统生成,包含 scripts 属性中列出的每一个文件。
  - page: 定义扩展的后台页面,内容为HTML页面(如: background.html)
  - scripts:当值为**false**的时候,background定义的page或者scripts为事 件页面,只在需要的时候加载,不会在后台一直运行。

## 4. 从一个恶意扩展mainfest.json开始

通过步骤3,我们可以了解到一个浏览器扩展的分析应该先从其种的mainfest.json 手,那么下面我们具体来看一个恶意扩展的mainfest.json文件,了解它的一些基 本信息。

```
{
  "update url": "https://clients2.google.com/service/update2/crx",
  "name": "x:管家",
  "version": "1.0.1.7",
  "manifest version": 2,
  "description": "x管家是一款可以改变网站主题样式的软件,不但可以改变样式,还可以在客户端内编
辑样式代码, DIY自己的网页样式, 让网站做到与众不同, 只要浏览器安装了皮肤管家就可以使目标网站的样式进
行更改",
  "icons": {
   . . . . . .
  },
  "browser_action": {
   . . . . . . ,
   "default_popup": "popup.html"
  },
  "content_scripts": [
   {
     "js": [
       "jquery.js",
       "contentScript.js"
     ],
     "matches": [
       "http://*/*",
```

```
"https://*/*"
      ],
      "run_at": "document_idle"
    }
  ],
  "permissions": [
    "http://*/*",
    "https://*/*",
    "storage",
    "unlimitedStorage",
    "webRequest",
    "webRequestBlocking",
    "tabs",
    "management",
    "nativeMessaging"
  ],
  "content_security_policy": "script-src 'self' 'unsafe-eval'; object-src 'sel
  "background": {
    "page": "background.html"
  },
  "web_accessible_resources": [
    "jquery.js"
  ]
}
```

#### 4.1 browser\_action

- default\_popup
  - popup.html:点击右上角的扩展图标后默认的弹出页面,注意HTML不 持内嵌的JavaScript代码执行。

### 4.2 content\_scripts

- matches
  - http://\*/\*:匹配使用 https 协议的任意 URL。
  - https://\*/\*:匹配使用 http 协议的任意 URL。
- js
  - ["jquery.js","contentScript.js"]:结合matches,可知扩展往任意使用 http以及https协议的页面依次注入"jquery.js","contentScript.js"。
- run\_at
  - document\_idle:在 "document\_end" 和刚发生 window.onload 事 这两个时刻之间插入js脚本,默认值。

## 4.3 permissions

• http://\*/\*与https://\*/\*

授予扩展访问所有使用http、https协议的主机权限。

- storage 使您的应用能够访问 chrome.storage API(扩展可以通过chrome.storage 储一些数据)。
- unlimitedStorage
   提供无限的存储空间,如果没有这一权限,扩展程序或应用的本地存储将限制在 5 MB 以内。
- webRequest
   监控与分析流量,可以实时地拦截、阻止或修改请求(该权限常用于实现代理) 能、请求拦截功能的扩展,如Proxy SwitchyOmega、Postman)。但对于 个修改网站样式的扩展来说,这样的权限显得**不正常**。
- webRequestBlocking 允许你以阻塞方式使用网络请求 API(与webRequest权限配套出现)。
- tabs

允许你获取Tab 的 url、title 和 favIconUrl 属性。

- management
   管理已经安装并且正在运行的扩展程序或应用。
- nativeMessaging
   使您的应用能够访问原生消息通信 API(内容脚本主要该API与扩展的后台或<sup>;</sup> popup进行数据传递使用)。

#### 4.4 content\_security\_policy

script-src 'self' 'unsafe-eval';
 允许非内容脚本使用eval函数。

#### 4.5 background

- page
  - background.html:扩展的背景页面为background.html。

# 5. 继mainfest.json之后的下一步

在我们分析完一个恶意扩展的mainfest.json文件之后,我们又该怎样去以一个合理的逻辑去分析扩展之间不同部分的关系,比如background对应的页面或者js脚本在什么时候执行,default\_popup与content\_scripts触发条件。

这里我们直接修改解包后的扩展源码,分别在background、content\_scripts、 default\_popup的页面或者脚本中,加入弹窗函数,通过观**弹窗的顺序**,来了解 扩展的不同脚本的加载顺序和触发时机。

### 5.1 修改default\_popup

扩展的default\_popup为popup.html,我们使用vim查看。

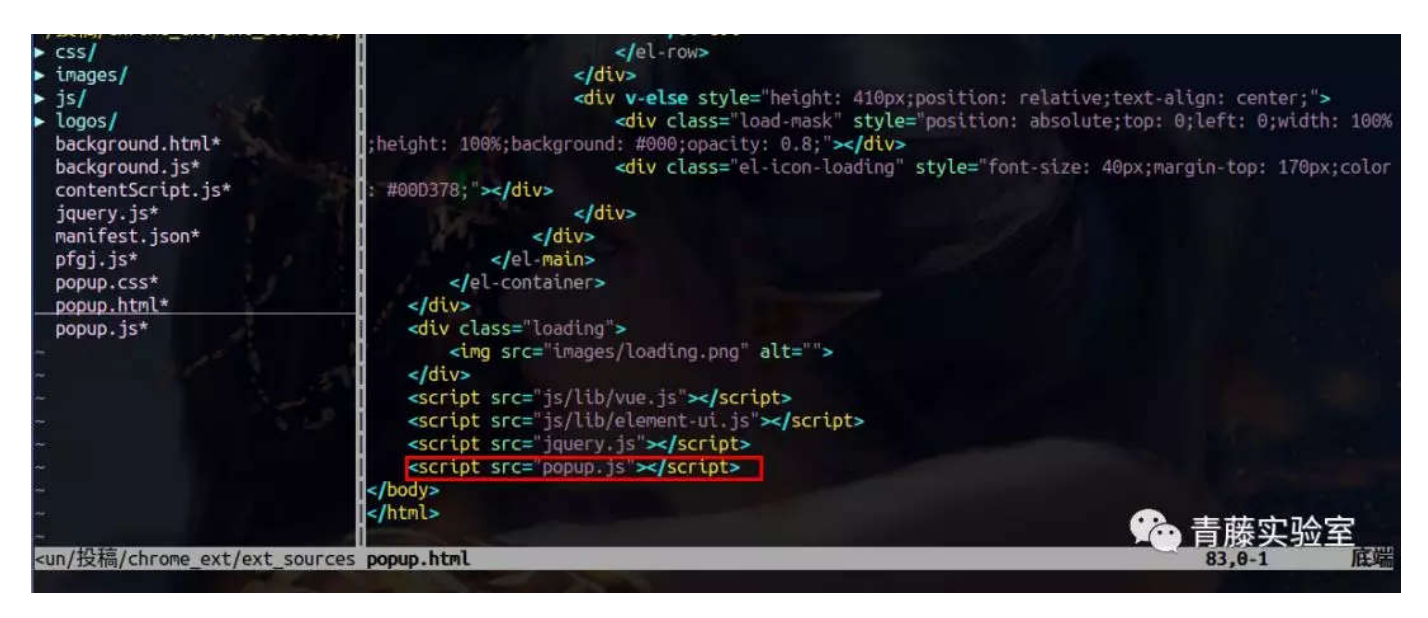

popup.html加载popup.js,我们在popup.js加入alert语句,当然你也可以在其 js加入alert语句,只要popup.html会将它加载进去。

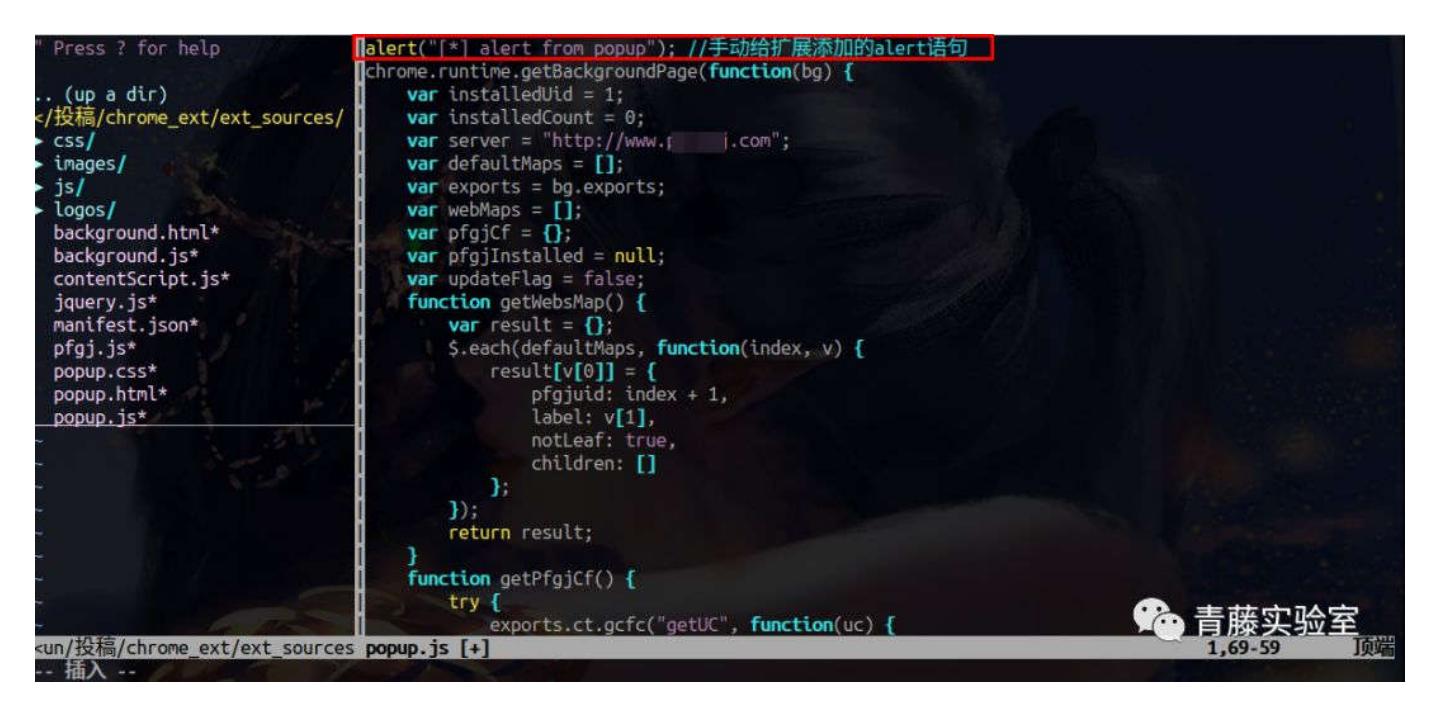

#### 5.2 修改content\_scripts

步骤四中我们了解到,扩展的的内容脚本。为"jquery.js"和"contentScript.js", 下面我们修改contentScript.js,加入alert语句。

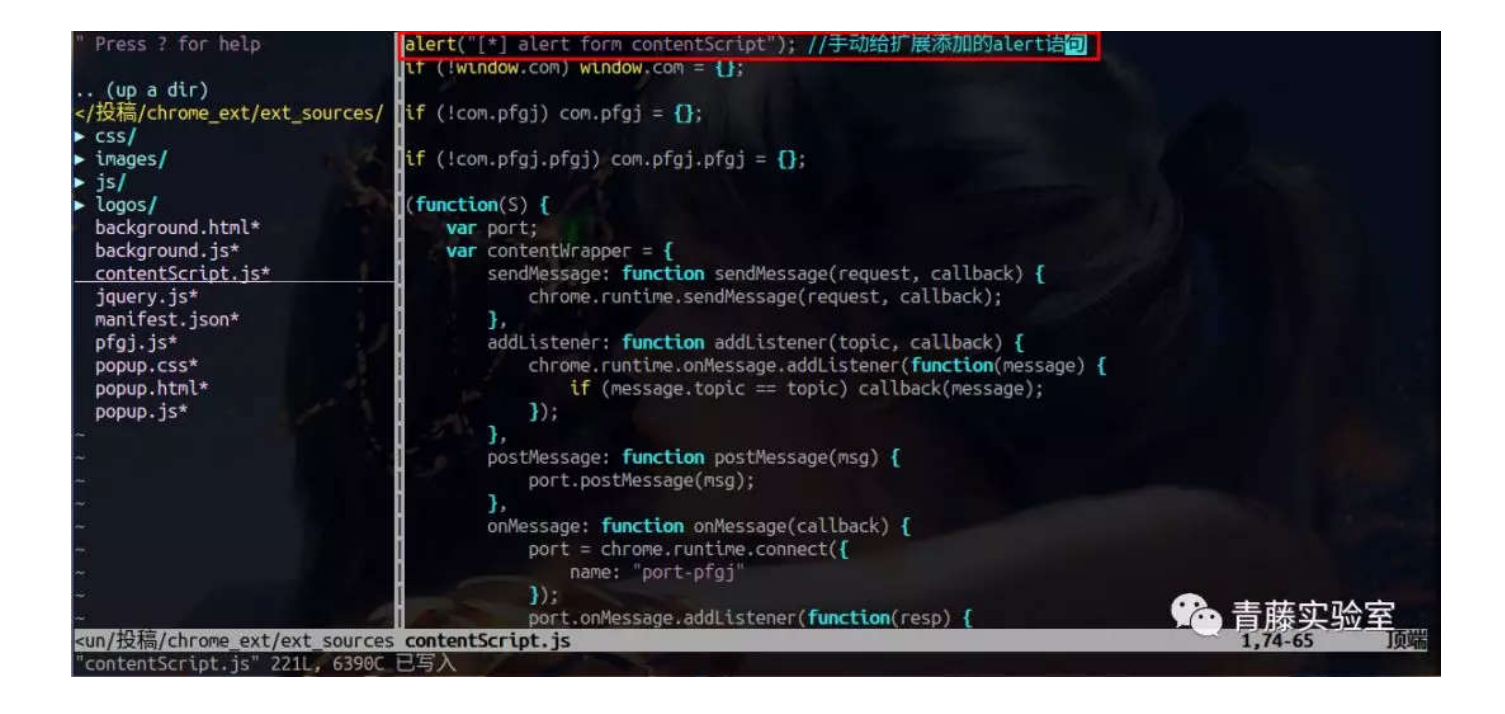

### 5.3 修改background

扩展的background为background.html,我们使用vim查看。

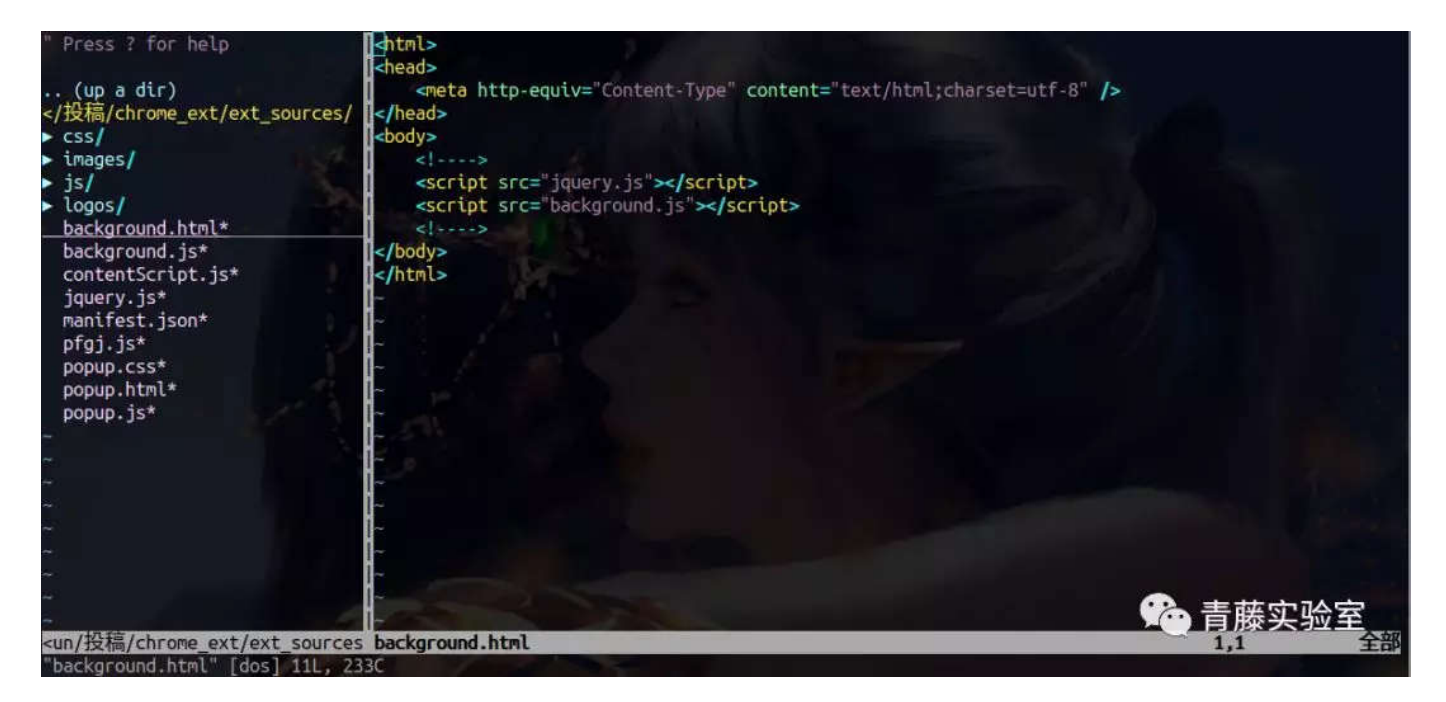

background.html加载background.js文件,我们在其中加入alert语句。

| " Press ? for help                                                              | alert("[*] alert from background"); //手动给扩展添加alert语句                                                                                                    |                             |    |
|---------------------------------------------------------------------------------|----------------------------------------------------------------------------------------------------|-----------------------------|----|
|                                                                                 | var typeot = typeot Symbol === 'function' && typeot Symbol.iterator ===                                                                                                    | "symbol" ? function(obj)    | {  |
| (up a dir)                                                                      | return typeof obi:                                                                                                    | CANANYA II KENINE MANANANIA |    |
| 投稿/chrome_ext/ext_sources/</td <td>3 : function(obi) {</td> <td></td> <td></td> | 3 : function(obi) {                                                                                                    |                             |    |
| csel                                                                            | return ohi && typeof Symbol === "function" && ohi constructor === Sym                                                                                                    | mbol && obj !== Symbol pro  | +  |
| images /                                                                        | at up a cypeor synot an intercon a objectise according of                                                                                                    | not aa obj 1 Synoot pro     |    |
| thages                                                                          | organization and a second second seco |                             |    |
|                                                                                 |                                                                                                    |                             |    |
| Logos/                                                                          |                                                                                                    |                             |    |
| Dackground.ntml*                                                                | if (typeor exports == underined ) var exports = ();                                                                                                    |                             |    |
| background.js*                                                                  | 1//1.1 封装自己的console,开赋值给exports.console                                                                                                    |                             |    |
| contentScript.js*                                                               | exports.console = function(S, undefined) {                                                                                                    |                             |    |
| jquery.js*                                                                      | <pre>var LEVEL_NAMES = [ "TRACE", "DEBUG", "INFO", "WARN", "ERROR" ];</pre>                                                                                                    |                             |    |
| manifest.json*                                                                  | var LEVELS = {};                                                                                                    |                             |    |
| pfgj.js*                                                                        | <pre>for (var i = 0; i &lt; LEVEL_NAMES.length; i++) {</pre>                                                                                                    |                             |    |
| popup.css*                                                                      | <pre>LEVELS[LEVEL_NAMES[i]] = i;</pre>                                                                                                    |                             |    |
| popup.html*                                                                     |                                                                                                    |                             |    |
| popup.js*                                                                       | var level = LEVELS,WARN;                                                                                                    |                             |    |
|                                                                                 | S.console = {                                                                                                    |                             |    |
|                                                                                 | setLevel: function setLevel(1) {                                                                                                    |                             |    |
|                                                                                 | if (1 in LEVELS) {                                                                                                    |                             |    |
|                                                                                 | level = LEVELS[1]:                                                                                                    |                             |    |
| 2                                                                               | 3                                                                                                    |                             |    |
|                                                                                 |                                                                                                    |                             |    |
|                                                                                 | aetlevel: function aetlevel()                                                                                                    |                             |    |
|                                                                                 | roturo LEVEL NAMES[]ava]];                                                                                                    |                             |    |
|                                                                                 | record Level manageever],                                                                                                    | * 書藤实验室                     |    |
| up/协管/chrome avt/ovt courses                                                    | hackground is                                                                                                    |                             | 22 |
| "backaselled is" 22001 200/20                                                   | Dackyr ourio, 15                                                                                                    | 1,07-59 1贝贝                 |    |
| Dackground, js Z390L, 75577C (                                                  |                                                                                                    |                             |    |

### 5.4 通过chrome加载已解压的扩展程序

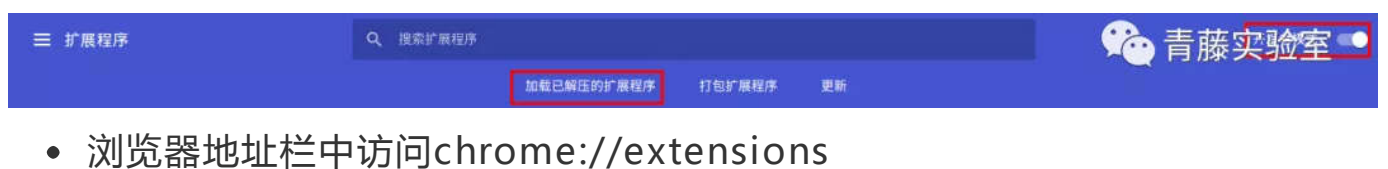

- 将右上角的开发者模式打开
- 选择加载已解压的扩展程序,选择我们修改后的扩展源码目录

#### 5.5 实际加载顺序

1)当我们**加载已解压的扩展程序**完成后,background里的alert语句直接被触发。

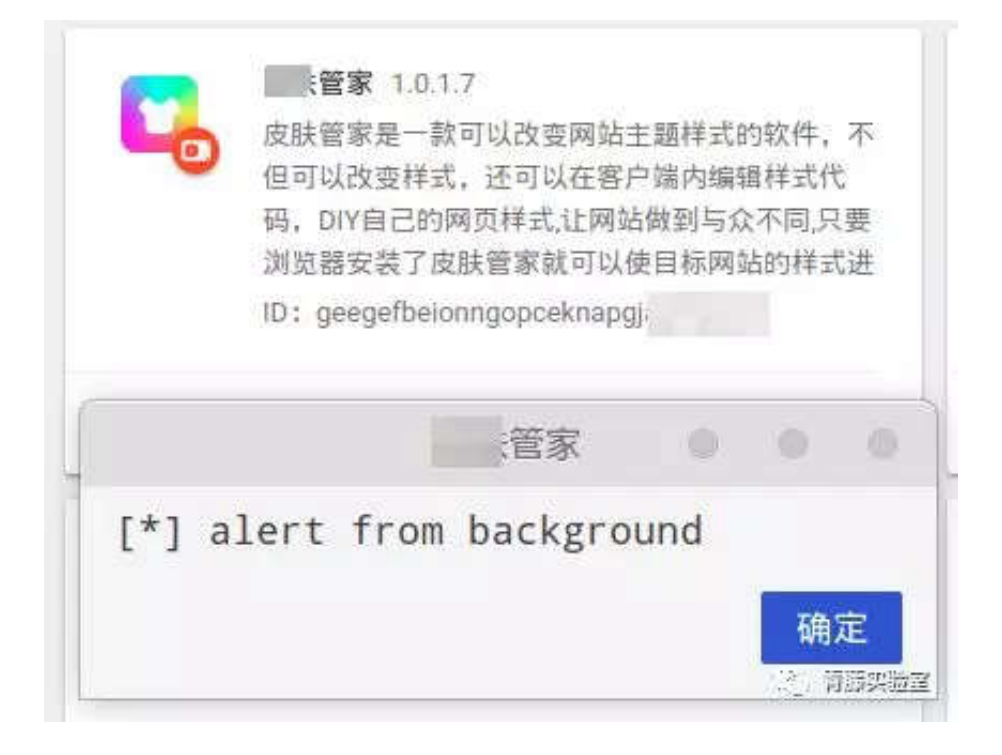

2)当我们访问任意使用HTTP协议或者HTTPS协议的网站时, content\_scripts里F alert语句被触发。

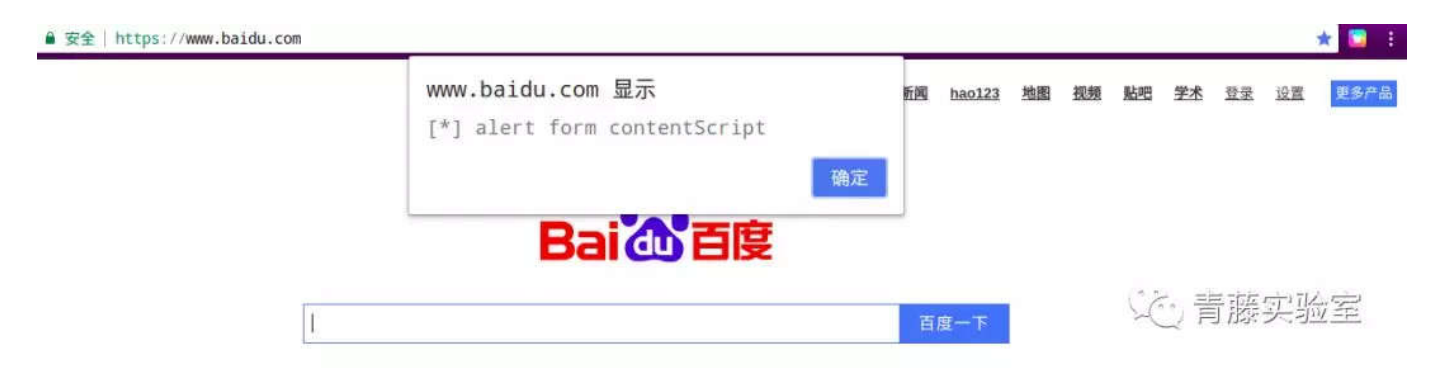

3)当我们点击扩展图标时, default\_popup里的alert语句被触发。

| ● 安全   https://www.baidu.com |                      | 1                                |
|------------------------------|----------------------|----------------------------------|
|                              |                      | 新闻 hao123 地图 视频 贴吧 学术 登录 设置 更多产品 |
|                              |                      |                                  |
|                              | Rai 合度               | 扩展图标独占主乐钟,                       |
|                              |                      | 扩展图称极点击冶融。                       |
|                              | 管家                   | 百度一下                             |
|                              | [*] alert from popup |                                  |
|                              | 确定                   | 「心青藤实验室」                         |

#### 5.6 总结

通过5.5的分析,我们可以得出以下几点:

- 当扩展被加载时,就会触发background里面的内容(默认情况下加载是一次情的,除非我们手动刷新后台页面)。
- 被分析的恶意扩展会在chrome浏览器打开的所有使用HTTP或者HTTPS网站 中注入内容脚本(即"jquery.js"和"contentScript.js")。
- 如果我们不去点击扩展图标,是不会触发default\_popup的内容。

### 6. 后续工作

下一篇文章,我们将根据实际加载顺序去分析恶意扩展的真实行为,其中将会涉及 到javascript、chrome调试、chrome开发者工具等内容。

### 参考链接

manifest.json文件作

用:https://developer.chrome.com/extensions/manifest

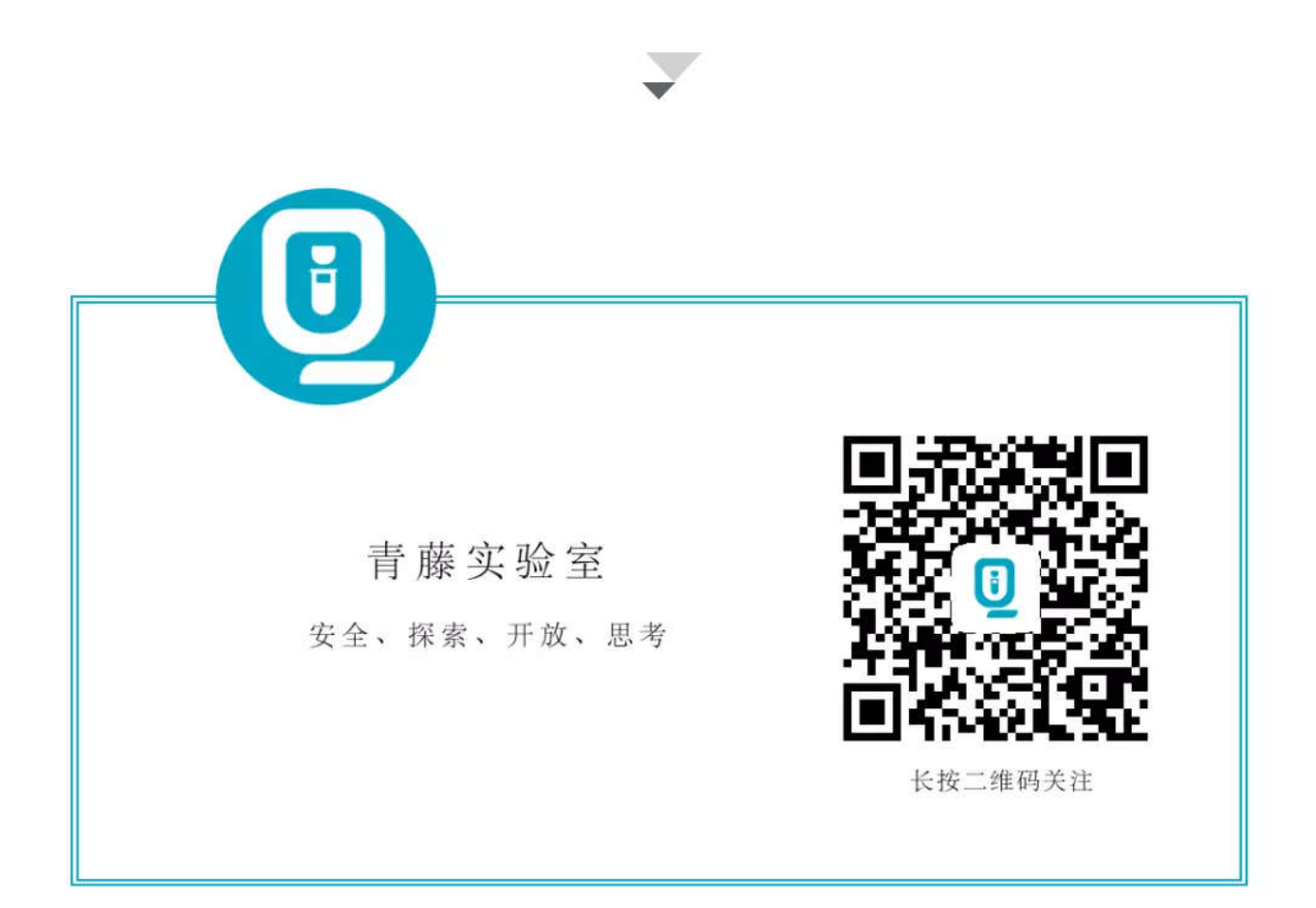